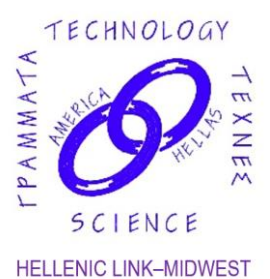

Savvas Koktzoglou President Constantine Tzanos Vice President Angelo Dalageorgas Treasurer Thomas Mantzakides Recording Secretary Stefanos Sakellarides Corresponding Secretary

Committees Membership Committee Program Committee Dinner Dance Committee Audit Committee Election Committee Newsletter Committee HELLENIC LINK-MIDWEST A SCIENTIFIC AND CULTURAL LINK WITH GREECE ΕΛΛΗΝΙΚΟΣ ΕΠΙΣΤΗΜΟΝΙΚΟΣ ΚΑΙ ΠΟΛΙΤΙΣΤΙΚΟΣ ΣΥΝΔΕΣΜΟΣ P.O. Box 3, Park Ridge, IL 60068-0003 Phone 630-790-2939 www.helleniclinkmidwest.org Hellenic Link Midwest on FaceBook

# The Promotion in the West of the Greek Struggle for Independence, 1821-1827

On Sunday, March 17, 2024, at 2:00 pm, Hellenic Link–Midwest will present *Dr. Nikos Nikoloudis*, in an online lecture in celebration of the Greek Independence Day, titled *"The Promotion in the West of the Greek Struggle for Independence, 1821-1827"*.

#### Please click the link below to join the webinar: <u>https://us06web.zoom.us/j/88556400308</u> Further information on how to join this webinar lecture is provided on page 2.

The Greek Revolution started at a most unfavorable period: barely six years after the end of the Napoleonic wars whose outcome had led to the restoration of European monarchs overthrown by the French Revolution and Napoleon, putting an end to the spreading of democratic ideas that had prevailed until then. Therefore, it was no surprise that the outbreak of the Greek Revolution in the Danubian Principalities in February 1821 was labeled as another attempt to replace an old monarchy with a republic. This propaganda was voiced in the Austrian Press in May-June of that year under the guidance of Chancellor Metternich, mastermind of the Holy Alliance and the restoration of the old order in Europe.

This presentation will discuss the successful defense and promotion of the Greek cause undertaken by Greeks living abroad and their foreign associates who had access to "receptive ears". Such were the cases of the famous classical scholar Adamantios Koraes; Petros Ipitis, a member of the Philiki Hetaireia and a follower of Alexandros Hypsilantis; and Alexandros Mavrokordatos who, along with their Greek associates in various Western European countries, succeeded to a significant extent in changing the outlook of international public opinion towards the Greek struggle. As evidence to this serve favorable articles in newspapers of the time, followed by pro-Greek pamphlets; literary works; financial and military aid. A new surge of philhellenic publications followed in 1826, after the fall of Mesolongi, contributing to the pro-Greek stand of the Great Powers during the Battle of Navarino (1827).

*Nicholas Nikoloudis* received his Doctoral degree at the Department (currently Center) of Byzantine and Modern Greek Studies, at King's College, London. Subsequently taught history courses at the CYA (College Year in Athens), the Athens School for Tourist Guides and the YWCA, as well at postgraduate seminars at ATINER (Athens Institute for Education and Research). His areas of research interest include, geographically, Greece (medieval and modern), Southeastern Europe, the Middle East and the Mediterranean, and thematically, military and sociopolitical history. He has served as Editor-in-Chief of *Historica Themata (Historical Themes)*, has co-authored two textbooks for the Hellenic Open University, and has published thirteen books and many articles.

# DETAILED INSTRUCTIONS FOR JOINING HLM'S ONLINE LECTURE ON MARCH 17, 2024 AT 2:00 PM ON EITHER ZOOM OR FACEBOOK.

1) **If you already have the Zoom application** ("Zoom Client") installed on your machine, then you go through the following steps:

**A. Click on the webinar link <u>https://us06web.zoom.us/j/88556400308</u>.A small "Launch Application" screen will appear. The screen will show the following: "Choose Other Application" and "Open Link" and "Cancel"** 

### B. Click "Open Link"

A new screen will appear asking for your **email and name**.

If the system asks you to also provide the Webinar ID, enter the following: 885 5640 0308.

C. Once you enter the required information, click "Join Webinar"

Once you have joined the webinar, familiarize yourself with the set of buttons above or below the screen. One in particular, the "Q&A" button allows you to type questions for the speaker during or after the presentation.

2) **If you don't have the Zoom application installed**, clicking the above link will take you through an installation process first but since that is rather complicated, we recommend that you install Zoom first on your PC, laptop or tablet.

To **install Zoom** go to the following link:

#### https://zoom.us/support/download

Opening that link points to a download file (see down arrow pointing to the .exe file at the bottom of your screen) that you will have to accept (click on the "Keep" button) and then open (click on the file name) in order to download the Zoom client IF YOU ARE WORKING ON A PC OR LAPTOP.

IF YOU ARE WORKING ON A TABLET, the same page provides a link to **Apple Store** (button named "Download in App Store") for installation on iPad or to **Google Play** (for tablets other than iPad: in that case click on the "Download in Google Play" button)

Once you succeed installing Zoom (we recommend doing that before the event) then you can proceed with steps A, B, and C in the previous paragraph (1), right before the webinar, in order to attend.

3) If Zoom installation fails, either because you are running an old machine with an operating system that does not support Zoom (e.g. Windows Vista or any Windows OS earlier than Windows 7) or an earlier version of your browser, then you can instead attend the lecture that will also be **broadcast live on** Facebook. For that, please go to the Hellenic Link-Midwest Facebook page at the following link:

### https://www.facebook.com/helleniclinkmidwest

at the scheduled time of the event and scroll down as needed until you see the live broadcast underway (it may be at the very top). In order to ask questions on Facebook enter them as a comment in the Comments section underneath or next to the live screen.